## Adding Data Findings to Synthesis Purification - 2021-07-19

You can add purification data findings to a sample.

To add each finding:

1. On the Add or Edit page for synthesis purification of a sample, expand the **Finding** panel, as described in Adding or Editing Synthesis Purification in a Sample - 2021-07-19.

| Finding In | fo           |       |          |             |                                |        |
|------------|--------------|-------|----------|-------------|--------------------------------|--------|
| Data and   | d Conditions |       |          |             | columns rows Update Import csv |        |
|            | Files        | Add   |          |             |                                |        |
|            | File Type    | Title | Keywords | Description |                                |        |
|            |              |       |          |             |                                |        |
|            |              |       |          |             | Save                           | Cancel |

2. Add findings such as laboratory conditions, pH, or temperature.

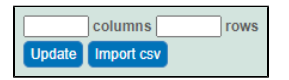

You can add data manually or you can import as many .CSV files as needed.

- To import a file of data values
  - a. Save a spreadsheet of data values to a CSV (comma-separated value) file.
  - b. Click Import CSV. Select the data file and follow the prompts to add it. The system adds columns and data under Data and Conditions.
- To add the data values manually
  - a. Specify the number of columns and rows for the matrix, and click Update.
  - b. Add the data values to the rows.
- 3. Whether you imported values or added values manually, you can preface each data value with one of the following: Maintain the default, equal to (=), or select greater than (>), less than (<), or infinity (approximate). (TBD: On the ISB Test tier, these drop-down lists are empty.)

| Column Data |          |        |
|-------------|----------|--------|
| Column 1    | Column 2 |        |
| <b>~</b>    | ▼        | Delete |
| •           | •        | Delete |

- 4. To define each column, perform the following steps:
  - a. Click an underlined column heading. The Column Definition panel appears.

| Column Data                                                      |                      |                                                   |        |  |  |  |  |  |
|------------------------------------------------------------------|----------------------|---------------------------------------------------|--------|--|--|--|--|--|
| Administ                                                         | ered dose            | Column 2                                          |        |  |  |  |  |  |
| Column Definitions<br>At least one column must be of type Datum. |                      |                                                   |        |  |  |  |  |  |
| Column<br>Type *                                                 | condition 👻          |                                                   |        |  |  |  |  |  |
| Column<br>Name *                                                 | Administered dose    | e<br>nn name and column value type must be unique |        |  |  |  |  |  |
| Condition<br>Property                                            | ~                    |                                                   |        |  |  |  |  |  |
| Column<br>Value<br>Type                                          | Combination of colum | nn name and column value type must be unique      |        |  |  |  |  |  |
| Column<br>Value<br>Unit                                          | ~                    |                                                   |        |  |  |  |  |  |
| Constant<br>Value                                                | For boolean column v | value type, please enter 1 for true, 0 for false  |        |  |  |  |  |  |
| Reset                                                            | Save Cancel          | 0                                                 |        |  |  |  |  |  |
| · ·                                                              |                      | •                                                 | Delete |  |  |  |  |  |
| -                                                                |                      | •                                                 | Delete |  |  |  |  |  |

b. Select a Column Type, Datum or Condition.

- c. Select a Column Name or select other and add a new one. You can add up to three cell viability Column Names, including cell viability, cell viability B, and cell viability C.
  - For Column Type Datum, (Column Name options TBD: I need help with this.).
  - For Column Type Condition, (Column Name options TBD: I need help with this.).
- d. To further identify a column, select a Column Value Type. Once the column information is saved, the Column Value Type is shown in parentheses after the Column Name, such as cell viability (mean).
- e. If necessary, select a Column Value Unit, or select other and add one.
- f. If you want the same value to fill all rows in a column, add a Constant Value. For Column Value Type, boolean, enter a Constant Value of 1 for true and 0 for false.
- g. In the Column Definition panel, click Save. The system updates the columns.
- h. If needed, click Set Column Order to change the order of the column headings in the matrix.

5. In the Finding panel, click Save.